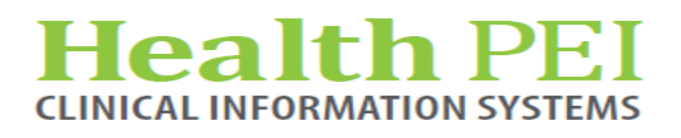

May 19, 2021

# **MONTHLY BULLETIN**

# **ATTENTION: ALL FACILITIES**

**UPDATES OCCURRING WITHIN THE CIS THE** 

WEEK OF - MAY 24TH, 2021

The following solution areas have updates:

Order Sets - Page 2

PowerChart - Pages 2 - 5

FirstNet - Page 5

Pharmacy - Pages 6 - 9

### **UPCOMING EVENTS**

There are no upcoming events in CIS.

#### Privacy Matters Corner...

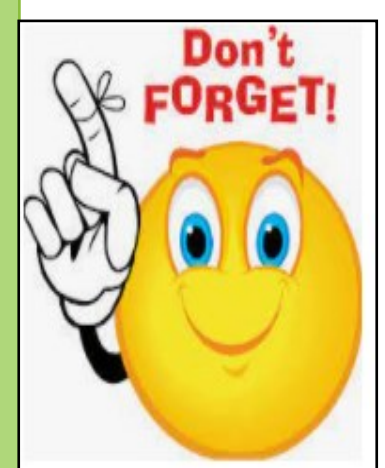

Make sure to log out of CIS and the computer before you walk away at all times! This is especially important to remember when working in clinical areas where staff are sharing computers. Logging out is necessary to protect the privacy of patients but you must also ensure that you are charting/documenting under your own login. To confirm this, look at the bottom right corner of your screen. (see below) If it is not your username, log out. This is everyone's responsibility as you are accountable for what has been charted or accessed under your name. It is a legal requirement and professional obligation to protect privacy and to

keep accurate records.

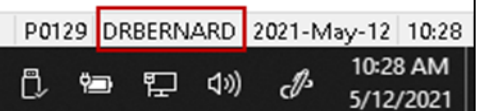

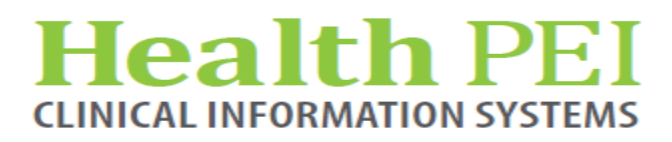

# **Order Set Update:**

REHAB Bowel and Bladder Order Sets - new

- REHAB Bowel Routine Fecal Overload
- REHAB Bowel Routine Upper (Injury Above T12-L1)
- REHAB Bowel Routine Lower (Injury Below T12-L1)
- REHAB Urinary Tract Dysfunction)

Massive Hemorrhage Protocol Order Set (Labs and reversal medications) - new

Changes to ICU ED Post Cardiac Arrest Cooling - updates

Antimicrobial prophylaxis changes to ORALMAX Pre and Post Op Order Sets - updates

# **PowerChart Update:**

**CareCompass -** Patient Access List (PAL) will be replaced by CareCompass on June 1st. CareCompass provides a multiple-patient or an individual dashboard view of patient information, patient status, and activity data to guide the nursing department on how to organize and plan patient care. CareCompass displays important details such as allergies, resuscitation status, results, as well as a portal for documentation.

A quick reference guide and video have been posted to the SRC site. Please contact your Clinical Educators or Clinical Informatics leads for more details.

| Care Compass      |                                                                                                    |               |                                          |                                |                   |       |         |                    |       | (□) Full screen 🛛 📾 Print 🛛 २ 0 minute |
|-------------------|----------------------------------------------------------------------------------------------------|---------------|------------------------------------------|--------------------------------|-------------------|-------|---------|--------------------|-------|----------------------------------------|
| A1 10 1 40 10     | م م 100% - 🕒 🔿 🖄                                                                                                    |               |                                          |                                |                   |       |         |                    |       |                                        |
| Patient List: Un  | it 8 QEH 💙 🔀 List Maintenance                                                                                                    | 🕂 Add Patient | 🖡 Establish Relationships                |                                |                   |       |         |                    |       | 🔒 2 🛛 🥹                                |
| Location          | Patient                                                                                                    |               | Vat                                      |                                |                   |       | Care Te | am                 |       | Activities                             |
| 805 - 1           | ZZ TEST, PATIENT EIGHTEEN     76yrs   Male       Allergies   Ensure                                                                       |               | Test<br>LOS: 9m 1w                       |                                |                   |       | Test,   | CPOE Physician, MD |       | = 15<br>PRN/Continuous                 |
| 805 - 3           | ZZ TEST, PATIENT FIVE     77yrs   Female   Full Code     Allergies   Anti-Reflux Diet                                                     |               | test<br>LOS: 6m 4w                       |                                |                   |       | Test,   | Physician, MD      |       | 14                                     |
| 805 - 4           | ZZ TEST, PATIENT TWENTY     65yrs   Male   -     No Allergies Recorded   Heart Healthy Diet                                               |               | test<br>LOS: 6m 4w                       |                                |                   |       | Test,   | Physician, MD      |       |                                        |
| 806 - 1           | ZZ TEST, PATIENT SIX MIDDLE     64yrs   Male   -     Allergies   Low Cholesterol Diet                                                     |               | Testing DC Orders<br>LOS: 6m 2w          |                                |                   |       | Test,   | CPOE Physician, MD |       | PRN/Continuous                         |
| 811 - 1           | ZZTEST, CARLEY<br>10yrs   Female  <br>No Relationship Exists                                                                              |               |                                          |                                |                   |       | -       |                    |       | -                                      |
| 813 - 1           | ZZTEST, MASTER PATIENT     120yrs   Male   Medical Assistance in Dying (MAID)     Allergies                                               | •             | MRR Testing<br>LOS: 6m 1w                |                                |                   |       | Test,   | CPOE Physician, MD |       | = 16<br>PRN/Continuous                 |
| 🍘 814 - 1         | ZZTEST, CARE COMPASS PATIENT     S6yrs   Female   Defibrilation X 1, Drugs Only, No CPR     Allergies   Dairy Free Diet (Diet Dairy Free) | ø             | Three day history of headad<br>LOS: 3m   | che, sensitivity to light, nau | usea and vomiting |       | Test,   | CPOE Physician, MD |       | 11<br>PRN/Continuous                   |
| 819 - 2           | ZZ TEST, PATIENT NINETEEN<br>68yrs   Female  <br>Allergies   Diet as Tolerated (DAT)                                                      |               | V/A alert removed checking<br>LOS: 2m 1w | HR Order                       |                   |       | Test,   | CPOE Physician, MD |       | 28<br>PRN/Continuous                   |
| 819 - 4           | ZZ TEST, PATIENT TEN     G3yrs   Female   -     Allergies                                                                                 |               | Testing new rule for VA<br>LOS: 2m 1w    |                                |                   |       | Test,   | CPOE Physician, MD |       | 7<br>PRM/Continuous                    |
| Activity Timeline |                                                                                                    |               |                                          |                                |                   |       |         |                    |       |                                        |
| Querdus           | 07.00 08.00                                                                                                    | 00:00         | 10:00                                    | 11:00                          | 12:00             | 12:00 | 14-00   | 15:00              | 16:00 | 12:00 18:00                            |
| Overdue           | 00.00                                                                                                    | 0.2100        | 10,000                                   | 11.00                          | 44100             | 10100 | 1100    | 10:00              | 10100 | 10.00                                  |

**Note:** If your position does not currently use the Patient Access List (PAL), there will be no change to your workflow.

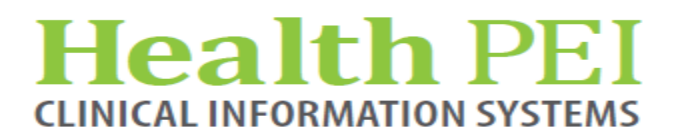

# **PowerChart Update: (continued)**

Update to Nursing Discharge Summary- Discharge Information section: There will be a data field

Discharge Report given to: Enter staff person's name

Patient discharged to another facility Discharge report given to: Enter staff person's name

**Updates to Urinary Catheter Indwelling order:** This will now post to the task list. Task will open to Focused Assessment-Genitourinary.

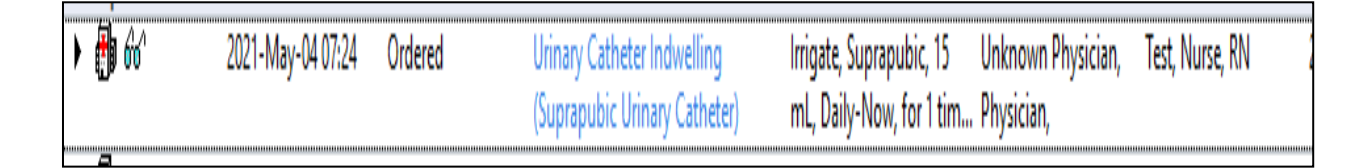

**New powerform for Community Mental Health & Addictions:** 72 Hour Follow Up. Available in the Mental Health Documentation folder. Please contact your Clinical Educators or Clinical Informatics Leads for more details.

**The Paper Based Care Plan name:** Will be update to "Paper/Electronic Based Care Plan" to reflect the current practice of using electronic based care plans.

| Notification of Paper/Electronic Care Plan     |                                                   |
|------------------------------------------------|---------------------------------------------------|
|                                                | Paper/Electronic Care Plan Information            |
| Paper/Electronic Care<br>Plan/Location of Plan | Paper/Electronic Care Plan Additional Information |
| Yes     KCMH     PCH     QEH     WH            |                                                   |

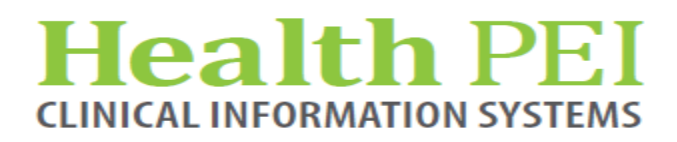

# **PowerChart Update: (continued)**

**Pharmacy Addresses Field:** On the Discharge Planning Powerform and the Pharmacy Addresses link on the banner bar will now open to a PDF of all the community pharmacies and their contact information.

| Opening PEI Pharmacies Contact Information.pdf         | × | Pharmacy Name               | Location 1          | Location 2   | Location 3    | Province | Postal Code | Pharmacy Manager | Phone        | Fax          |
|--------------------------------------------------------|---|-----------------------------|---------------------|--------------|---------------|----------|-------------|------------------|--------------|--------------|
| You have chosen to open:                               |   | Alberton Pharmacy           | 483 Main St.        | PO Box 600   | Alberton      | PE       | COB 180     | Della Rix        | 902-853-2808 | 902-853-2964 |
| PEI Pharmacies Contact Information.pdf                 |   | Bayshore Specialty Pharmacy | 8 Mount Edward Rd.  |              | Charlottetown | PE       | C1A 5R7     | Jeff Jardine     | 855-549-9423 | 855-549-9424 |
| which is: Portable Document Format (373 KB)            |   | Bioscript Pharmacy          | 56 MacLeod Crt.     | Suite B      | Charlottetown | PE       | C1E 3K2     | Brodie McMurrer  | 902-566-4679 | 902-566-2253 |
| nom nup.//is.peigov                                    |   | Bob's Pharmacy              | 254 Phillip St.     | PO Box 118   | Tignish       | PE       | COB 280     | Amanda Rennie    | 902-882-2580 | 902-882-2585 |
| What should Firefox do with this file?                 |   | Hunter River Pharmacy       | 4276 Hopedale Rd.   | PO Box 38    | Hunter River  | PE       | COA 1NO     | Paul Gallant     | 902-964-2218 | 902-964-2645 |
| Open with Adobe Acrobat Reader DC (default)            |   | Lawtons #2557               | 407 Macintyre Ave.  |              | Montague      | PE       | COA 1RO     | Josh Gallaway    | 902-838-8888 | 902-838-8889 |
| ⊖ <u>S</u> ave File                                    |   | Lawtons #372                | 199 Grafton St.     |              | Charlottetown | PE       | C1A 1L2     | Sumara Profit    | 902-566-5771 | 902-892-2394 |
| Uo this automatically for files like this from now on. |   | Lawtons #826                | 220 Water St.       |              | Charlottetown | PE       | C1A 9M5     | Troy Handren     | 902-368-2004 | 902-894-9499 |
| OK Cancel                                              |   | Lawtons #880                | 475 Granville St.   |              | Summerside    | PE       | C1N 4P7     | Audrey Perry     | 902-432-3563 | 902-432-3567 |
| Un Cancel                                              |   | Lawtons #882                | 161 St. Peter's Rd. | PO Box 20152 | Charlottetown | PE       | C1A 5P7     | Brenda Thistle   | 902-628-6611 | 902-628-6392 |

#### **QEH Hemodialysis**

Dialysis will go live for inpatient electronic Documentation June 15th

Two new progress notes will be available within the new Dialysis Documentation Folder:

- Dialysis Nursing Progress Note
- Nephrology Progress Note

For workflow please direct questions to Facility Informatics Lead or Clinical Educator

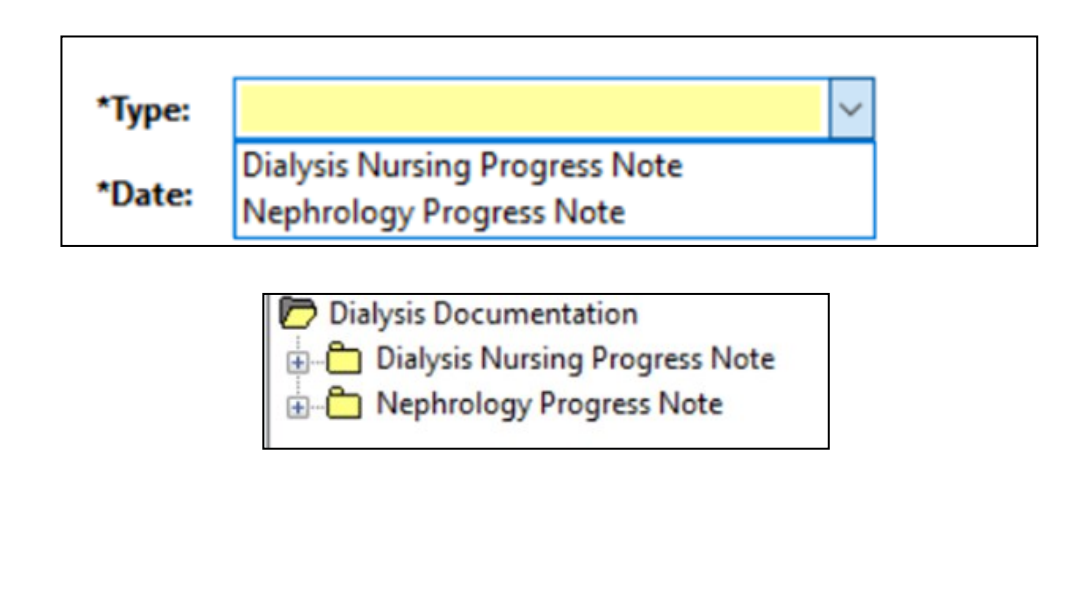

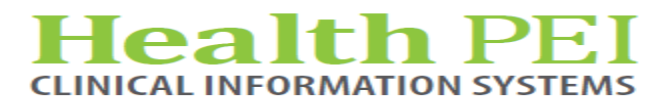

# **PowerChart Update: (continued)**

#### **QEH Post Discharge Clinic**

New Order: Follow up to Post Discharge Clinic

New Progress note will be available for Hospitalists; Physician Post Discharge Clinic Note.

This will be foldered in Documents under; Office Clinic Notes-Physician

For workflow please direct questions to Facility Informatics Lead or Clinical Educator

| *Type:     | Physician Post Discharge Clinic Note | Search: 🦳 🔍                           |
|------------|--------------------------------------|---------------------------------------|
| *Date:     |                                      | BPMH Follow-up                        |
| Subject:   |                                      | CKD - Follow Up                       |
|            |                                      | DI Follow Up                          |
|            | 🗁 Office Clinic Notes - Physician    | Follow Blood Transfusion Reaction Pro |
|            |                                      | Follow up                             |
|            | Physician Post Discharge Clinic Note | Follow Up DI                          |
|            |                                      | Follow Up Lab                         |
|            |                                      | Follow Up Prov Amb Stroke Rehab Clin  |
|            |                                      | Follow Up to Hospital Clinic          |
|            |                                      | Follow up to Lymphedema PT            |
|            |                                      | Follow Up to Orthopaedic Clinic       |
|            |                                      | Follow up to OT Outpatients - QEH     |
|            |                                      | Follow Up to Pacemaker Clinic         |
|            |                                      | Follow up to Post Discharge Clinic    |
| oilitation | Clinic Documentation                 | 4                                     |

#### Re

| Physician Documentation Updates |                                                                                                    |
|---------------------------------|----------------------------------------------------------------------------------------------------|
| By Type - Before                | By Type - After                                                                                                    |
| Physician Clinic Consults       | Physician Clinic Documentation                                                                                            |
| New Documents added to Folder:  |                                                                                                    |
| Physician Clinic Documentation  | Rehabilitation Medicine Clinic Consult<br>Rehabilitation Medicine Clinic Procedure<br>Rehabilitation Medicine Clinic Note |

#### NEW POWERPLAN - ANES Neuraxial Post - Epimorph PowerPlan - PCH ONLY

New mandatory fields for Epimorph Given Order.

| ANES Neuraxial Post Epimorph (PCH) (Initiated Pending) |                                                                             |
|--------------------------------------------------------|-----------------------------------------------------------------------------|
| Freetext Order to Nurse                                | ***These orders expire 24 hours after neuraxial analgesic dose is given.*** |
| 🗹 🙁 🖄 Epimorph Given 🔶                                 | Start: T;N                                                                  |
| A Ashiriba                                             |                                                                             |
| Details for Epimorph Given                             |                                                                             |
| Details Details                                        |                                                                             |
| + 1 h. 3 ×                                             |                                                                             |
| Start Date/Time:                                       | *Dose:                                                                      |
| *Time Given:                                           |                                                                             |

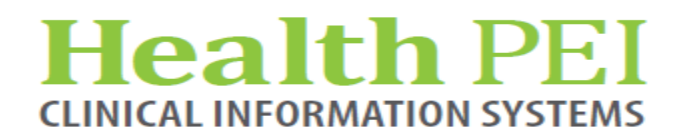

# FirstNet Update:

Clinical Opiate Withdrawal Scale: is being added to the ED Documentation Band in iView as well

as a stand alone band.

| ED General ED Access Note Utal Signs ED Access Note Critical Pligh Critical Pligh Low Abnormal Utal Critical Pligh Low Abnormal Data Critical Pligh Low Abnormal Data Critical Pligh Low Abnormal Data Comments Figh Figh Comments Figh Figh Comments Figh Figh Figh Figh Figh Figh Figh Figh                                                                                                    | Critical Critical Criticae Criticae Criticae Criticae Cri | High Low Abnormal Unau     Comments Rag Date     2021-May-10     1251     Putse rate 80 or below     Flushed or obsrable molitiness o     Flushed or obsrable molitiness     Putse rate 80 or the second second      |
|----------------------------------------------------------------------------------------------------|----------------------------------------------------------------------------------------------------|----------------------------------------------------------------------------------------------------|
| ED Nume's Note         Val Signi         Parin Assessment         Propheral IV         Peripheral IV         Respiratory         Cardovascular         Marcal Health         Neurological         Neurological         Neurological Statements         Ol Assessment         Ol Assessment         Ol Acoba Weinde State      <                                                                                                    | Intel licent         Critical           Result         Critical Optics Witherawal Scale           Result         Result           Critical Optics Nitherawal Scale         Resting Publics Rate           Resting Publics Rate         Scale           Resting Publics Rate         Scale           Sone or Joint Aches         Runny Nose or Testing           Gil Upset         Gil Upset           Tremor-Observation of Hands         Andrey or Intrability           GosterEish Skin         Oplate Withdrawal Scale Score                                                                                                    | High         Low         Abnormal         Unau           Comments         Flag         Date         1287           1287         1287         1287           Putse rate 80 or below         Fluthed or observable moistness of Able to sit still         Pupits moderately dilated           Mild diffused disconfost         Having once or twice during asse Patients burning once or twice during asse Patient observable moistness         1000000000000000000000000000000000000                                                                                                    |
| Wail Signs       Pair Assessment         Sofety/Socially Check:       Image: Comments         Sofety/Socially Check:       Image: Comments         Peripheral V       Respiratory         Cardiovsscular       Image: Comments         Disability AVPU       Image: Comments         Mercal Health       Respiratory         Cardiovsscular       Image: Comments         Disability AVPU       Image: Comments         Mercal Health       Publick rate 80 or below         Mercal Health       Publick rate 80 or below         GL Assessment       Image: Comments         GL Assessment       Image: Comments         GL Assessment       Image: Comments         GL Assessment       Image: Comments         GL Assessment       Image: Comments         GL Assessment       Image: Comments         GL Assessment       Image: Comments         GL Assessment       Image: Comments         GL Assessment       Image: Comments         GL Assessment       Image: Comments         Contral Venous Access Device Ste Core       Comments         Contral Venous Access Device Ste Core       Comments         Contral Venous Access Device Ste Core       Comments         Minic Care       Amercologica                                                                                                    | Result<br>Control Optate Withdrawal Scale<br>Resting Puise Rate<br>Sweating<br>Restlessness<br>Restlessness<br>Restlessness<br>Sone or Joint Aches<br>Runny Note or Tearing<br>Gi Upset<br>Temor-Observation of Hands<br>Tawning<br>Geoseffesth Skin<br>Optate Withdrawal Scale Score                                                                                                    | Comments Flag Date 2021-May-10 18:51 Pulse rate 80 or below interes o Able to sit still August and the second second seco |
| Pain Assessment     Read     Comments     Rag     Date       Safety/Sacury Check:     No     2021-May-10       Pathenal     2021-May-10     1353       Pathenal     Safety/Sacury Check:     1353       Datability AVPU     Safety/Sacury Check:     1353       Martal Heath     Putter National Multifratural Scale     1353       Neurological     Putter National Multifratural Scale     1353       Safety/Sacury Check:     Putter National Multifratural Scale     1353       Optional Multifratural Scale     Putter National Multifratural Scale     1353       Restract Multifratural Scale     Putter National Multifratural Scale     1353       Restract Multifratural Scale     Putter National Multifratural Scale     1353       Restract Multifratural Scale     Putter National Multifratural Scale     1353       Restract Multifratural Scale     Putter National Multifratural Scale     1353       Restract Multifratural Scale     Putter National Multifratural Scale     1353       Pathenal Multifratural Scale     Putter National Multifratural Scale     1353       Restract Multifratural Scale     Multifratural Scale Multifratural Scale     1363       Point Control Venous Access Device Ste Care     Care     Multifratural Multifratural Scale Score     112       Control Venous Access Device Ste Care     Care <t< td=""><td>Result  Connect Orbits Withdrawal Scale Resting Public Rate Sweating Restlessness Pupil Size - (OVS) Sone or Joint Aches Runny Nose or Texing Gi Upset Tremor-Observation or Hands Andrey or Intrability Gooseflexh Skin Oplate Withdrawal Scale Score</td><td>Comments Fiag Date 2021-May-10 13.51 Putse rate 40 or below Plutshed or observable molithess o Able to sit still Pupils moderately dilated Mild diffuse disconfort Hasal stuffness or unusually molist frems on be refue to hot of other Payming once or twice during asse Patient obsolution (trable analous)</td></t<>                                                                                                    | Result  Connect Orbits Withdrawal Scale Resting Public Rate Sweating Restlessness Pupil Size - (OVS) Sone or Joint Aches Runny Nose or Texing Gi Upset Tremor-Observation or Hands Andrey or Intrability Gooseflexh Skin Oplate Withdrawal Scale Score                                                                                                    | Comments Fiag Date 2021-May-10 13.51 Putse rate 40 or below Plutshed or observable molithess o Able to sit still Pupils moderately dilated Mild diffuse disconfort Hasal stuffness or unusually molist frems on be refue to hot of other Payming once or twice during asse Patient obsolution (trable analous)                                                                                                    |
| Safety/Secury Check<br>N/ Dips<br>Pappintory<br>Cardiovsscular<br>Disability AVPU<br>Merial Heath<br>Nurological<br>Marial Heath<br>Successful<br>GL Assessment<br>GL Assessment | C clinical Opiate Withdrawal Scale<br>Resting Pulse Rate<br>Sweating<br>Dayl Size (2014)<br>Restlessness<br>Dayl Size (2014)<br>Restlessness<br>Runny Nose or Testing<br>Gi Upset<br>Termor-Observation of Hands<br>Tesmor-Observation of Hands<br>Mawning<br>Geoseffesth Skin<br>Opiate Withdrawal Scale Score                                                                                                    | 2021-May-10<br>13:51<br>Pulse rate 80 or below intress o<br>Able to ait still<br>Pulse of a still<br>Pulse of a still<br>Pulse of a still<br>Pulse of a still<br>Pulse of a still<br>Nausea or loose stool<br>Temor can be felt, but not observe<br>Yawning once or twice during asse<br>Patient obsolusie (mtable analous)                                                                                                    |
| N Dries       2021-May-10         Perpheral IV       2021-May-10         Restractory       13:51         Dability APU       13:51         Mortal Heath       12:51         Neurological       Furthed or below         Neuroscular Check       12:01         GL Assessment       2001 Accessment         GL Assessment       2001 Accessment         GL Assessment       Mild Hindrawal Scale         Booking And Assessment       Mild Hindrawal Scale         GL Assessment       Mild Hindrawal Scale         GL Assessment       Mild Hindrawal Scale         GL Assessment       Mild Hindrawal Scale         GL Assessment       Mild Hindrawal Scale         GL Assessment       Mild Hindrawal Scale         Bone or Joint Aches       Mild Hindrawal Scale         Bone or Joint Aches       Mild Hindrawal Scale         Christ Vencus Access Device Ste Care       Contral Vencus Access Device Ste Care         Christ Vencus Access Device Ste Care       Stein List Amortal Hindrawal Scale Score         Christ Vencus Access Device Ste Care       Stein List Mindrawal Scale Score         Christ Vencus Access Device Ste Care       Stein List Amortal Hindrawal Scale Score         Christ Vencus Access Device Ste Care       Stein List Amortal Hindrawal Sca                                                                                                    | Clinical Opists Withdrawal Scale<br>Service State State State<br>Service State State State State<br>Pupil Size - (OWS)<br>Bone or Joint Aches<br>Runny Nose or Tearing<br>Gi Upset<br>Tremor-Observation of Hands<br>Andrey or Intrability<br>Geosefficien Skin<br>Opiate Withdrawal Scale Score                                                                                                    | 2021-May-10<br>13:51<br>Putse rate 60 or be for<br>Plushed or observable moistness o<br>Able to itt still<br>Pupils moderately dilated<br>Mild diffuse disconfort<br>Masal stuffiness or unusually moist<br>Haurias or loose's to ol of observe<br>that the stuffing asserve<br>awning once or twice during asserve<br>Patient observable intrable analous                                                                                                    |
| Perpheral IV     2021-May-10       Respiratory     1321       Dability AVPU     1321       Mental Heath     201100 (Phone account of the set as the set as t                                                                                                    | Cinical Opiate Withdrawal Scale     Resting Pulse Rate     Sweating     Restine State     Sweating     Fupi Size - (OVS)     Bone or Joint Aches     Giupy Inte or Tearing     Giupy Inte or Tearing     Timmar-Observation of Hands     Termar-Observation of Hands     Tawning     Anxiety or Intrability     Gooseffeith Skin     Opiate Withdrawal Scale Score                                                                                                    | 2021-May-10<br>13:51<br>Pulse rate 80 or below<br>Plushed or observable molitors o<br>Able to sit still<br>Puplis moderately dilated<br>Marai stuffiness or unusually moist<br>Nausea or loore stool<br>Temor can be felt, but not observe<br>Yawning once or twice during asse<br>Patient obsolusity intrable analous                                                                                                    |
| Respiratory     13:51       Cardovsculut     Initial Applies and state       Description     Resting Pulse Rate       Pulse rate 80 or below     Resting Pulse Rate       Neurological     Full Resting Pulse Rate       Neuroscular Chock     Pulse Rate       GL Assessment     Pulse Rate       Build Vascessment     Pulse Rate       Coll Assessment     Pulse Rate       Coll Assessment     Pulse Rate       Dawning     Numy Nace or Taking       Musculus/baland     Restract National State       Draw / Use Care     Pulse Rate       Pictor Const     GL Upset       Termor-Obstervision of Hands     Termor-Cabstervision of Hands       Draw / Use Care     Pulse Rate Score       Control Vencus Access Device Ste Care     Termor-Cabstervision of Hands       Control Vencus Access Device Ste Care     Cabstervision of Hands       Control Vencus Access Device Ste Care     Cabstervision of Hands       Control Vencus Access Device Ste Care     Diate Withdrawal Scale Score       Control Vencus Access Device Ste Care     Diate Withdrawal Scale Score       Control Vencus Access Device Ste Care     Diate Withdrawal Scale Score       Control Vencus Access Device Ste Care     Diate Withdrawal Scale Score       Control Vencus Access Device Ste Care     Diate Withdrawal Scale Score       Control                                                                                                    | Cinical Opiate Withdrawal Scale     Resting Pulse Rate     Sweating     Vise Rate     Sweating     Sweating     Sweating     Sone or Joint Aches     Runny Nose or Tearing     Gi Upset     Termor-Observation of Hands     Termor-Observation of Hands     Opiate Withdrawal Scale Score     Opiate Withdrawal Scale Score                                                                                                    | 1351<br>Puise rate 80 or below<br>Puise rate 80 or below<br>Puise rate 80 or below<br>Puise rate 80 or below<br>Puise moderately dialeted<br>Mild diffuse disconfort<br>Nasal stuffness or unusually moist<br>Hause aor loose stool observe<br>tawning once or boxic during asse<br>Patient obsolusit intrable analous                                                                                                    |
| Cardiovascular     Chincal Opiale Withdrawal Scale     Image of the sensement       Maximitation     Chincal Opiale Withdrawal Scale     Puters and Scale       Neurological     Seesting     Flusted or should be molitified on should be molitified on sh                                                                                                    | c Clinical Opiate Withdrawal Scale<br>Resting Pulse Rate<br>Sweating<br>Restlessness<br>Pupi Size - (DVS)<br>Bone or Joint Aches<br>Rumy Nase or Tearing<br>Termor-Observation of Hands<br>Termor-Observation of Hands<br>Tawning<br>Anxiety or Irritability<br>Gooseffeith Skin<br>Opiate Withdrawal Scale Score                                                                                                    | Puise rate 60 or below<br>Puise rate 60 or below<br>Fluished or observable mointers o<br>Able to sit still<br>Pupils moderately dilated<br>Mild diffuse disconfort<br>Naurea or foore stool<br>Temor can be felt, but not observe<br>Tawning once or twice during asse<br>Patient obselously intrable analous                                                                                                    |
| Disolity AVPU<br>Mercla Nature     Resting Pulse Rate     Pulse rate 80 or below       Mercla Nature     Resting 1     Fulse rate 80 or below       Marcla Nature     Resting 1     Fulse rate 80 or below       Marcla Nature     Resting 1     Fulse rate 80 or below       Marcla Nature     Resting 1     Fulse rate 80 or below       Marcla Nature     Resting 1     Fulse rate 80       GL Assessment     For or Joint Aches     Able to sit still       GU Assessment     Runny Nose or Texing     Nature or lose rate of 100       Musculoskeletal     Termor-Observation of Hands     Termor-Cabservation of Hands       Musculoskeletal     Termor-Cabservation of Hands     Termor-Cabservation of Hands       PCC Care     Ansiety or Intraholity     Puting once or twice during assess       PCC Care     Ansiety or Intraholity     Puting once or twice during assess       Control Venous Access Device Ste Care     Control Workdrawal Scale Score     It is smooth       Control Venous Access Device Ste Care     Control Workdrawal Scale Score     It is smooth       Control Workdrawal Scale     For Care     Termor-Chaster of Publicy     Publicy       Control Workdrawal Scale     Scale Score     It is smooth       Control Workdrawal Scale Score     It is smooth     Diplate Withdrawal Scale Score     It is smooth       Control Workdrawal Scale                                                                                                    | Resting Pulse Rate<br>Sweating<br>Resiliessness<br>Bone or Joint Aches<br>Bone or Joint Aches<br>Gi Upset<br>Termor-Observation of Hands<br>Tawning<br>Geoseffesh Skin<br>Oplate Withdrawal Scale Score                                                                                                    | Putse rate 80 or below<br>Plushed or observable moistness o<br>Able to sit still<br>Pupis moderately dilated<br>Mild diffuse disconfort<br>Nasis stuffiness or unusually moist<br>Nasise or loose stool<br>Tremor can be felt, but not observe<br>Yawning once or twice during asse<br>Patient obviously intrable analous                                                                                                    |
| Merial Heath     Sweating     Flushed or observable moistness on       Neurological Chock     Able to sit still       Neuroscular Chock     Able to sit still       Restrait Homation     Pupil Size (VMS)     Pupils moderately dilated       GU Assessment     Bore or Joint Aches     Mild diffuse disconford       Hassai stuffices or unisually moist is     General Control     Tempy the control tearing       Musculosciental     Temory the control tearing     Masai stuffices or unisually moist is       Chronic Nees     Mild diffuse disconford     Temory the control tearing       Drain Tube Care     Temory the Care     Temory the control tearing       PICC Care     Varving once or twice during assess     Able to the control       Control Venous Access Device Ste Care     Gooseffeith Skin     Ekin is smooth       Control Venous Access Care     Opiate Withdrawal Scale Score     12       Chricol Opiate Vithdrawal Scale Score     12       Chricol Opiate Vithdrawal Scale Score     12       Podate Care     Fedatic Information       Hopodemochysis Care     Fedatic Information       Podate Care     Fedatic Information       Hopodemochysis Care     Fedatic Information       Podate Care     Fedatic Information       Hopodemochysis Care     Fedatic Information       Podate Care     Fedatic Information                                                                                                    | Sweating<br>Reatlessness<br>Pupil Size - (OWS)<br>Bone or Joint Aches<br>Guppet<br>Guppet<br>Guppet<br>Swening<br>Anxiety or irritability<br>Gooseffeish Skin<br>Opjate Withdrawal Scale Score                                                                                                    | Flushed or observable moistness o<br>Aolot to sit still<br>Pupils moderately dilated<br>Mild uffrue disconfort<br>Nasal stuffness or unusually moist<br>Temor can be fett, but not observe<br>Yawning once or twice during asse<br>Patiet obviously irritable annous                                                                                                    |
| Networkspical     Restrictions     Able to sit still       Restrictions     Restrictions     Restrictions       GL Assessment     Bone or Joint Arbes     Muld diffuse disconfront       GL Assessment     Bone or Joint Arbes     Muld diffuse disconfront       GL Assessment     Bone or Joint Arbes     Muld diffuse disconfront       GL Assessment     Bone or Joint Arbes     Muld diffuse disconfront       GL Assessment     GL Voiset     Muld diffuse disconfront       Masculoskeletal     Temor-Observation of Hands     Temor-Cabses or loose stolo       Diam Usb     Temor-Cabses     Ankiety or Intability     Patient observation       Contral Venous Access Device Ste Care     Carefal Venous Access Device Ste Care     Contral Venous Access Device Ste Care     Contral Venous Access device Ste Care       Charlet Venous Access device Area     Contral Venous Access device Ste Care     Contral Venous Access device Area       Contral Venous Access device Ste Care     Contral Venous Access device Ste Care     Contral Venous Access device Area       Contral Venous Access device Area     Contral Venous Access device Area     Contral Venous Access device Area       Contral Venous Access device Area     Contral Venous Access device Area     Contral Venous Access device Area       Minder Care     Minder Gare     Contral Venous Access device Area     Contral Venous Acces       Pediatic Ardemannt Area </td <td>Restlessness<br/>Pupil Size - (OWS)<br/>Bone or Joint Aches<br/>Runny Nose or Tearing<br/>Gi Upset<br/>Tremor-Observation of Hands<br/>Yawming<br/>Anxiety or Irritability<br/>Gooseflesh Skin<br/>O polate Withdrawal Scale Score</td> <td>Able to sit still<br/>Puplis moderately dilated<br/>Milid diffuse discomfort<br/>Nasis stuffiness or unusually moist<br/>Nausea or loose stool<br/>Tremor can be fet, but not observe<br/>Yawning once or twice during asse<br/>Patiet obviously irritable annious</td>                                                                                                    | Restlessness<br>Pupil Size - (OWS)<br>Bone or Joint Aches<br>Runny Nose or Tearing<br>Gi Upset<br>Tremor-Observation of Hands<br>Yawming<br>Anxiety or Irritability<br>Gooseflesh Skin<br>O polate Withdrawal Scale Score                                                                                                    | Able to sit still<br>Puplis moderately dilated<br>Milid diffuse discomfort<br>Nasis stuffiness or unusually moist<br>Nausea or loose stool<br>Tremor can be fet, but not observe<br>Yawning once or twice during asse<br>Patiet obviously irritable annious                                                                                                    |
| Neurovascular Chock     Pupil Size - (VWS)     Pupil Size - (VWS)       GL Assessment     Bone or Joint Aches     Milid diffuse disconfort       UE     Runny Nose or Tearing     Nasal stuffness or unusually molit i       Musculoskeletal     Integrametray     Nasal stuffness or unusually molit i       Drain TUbe Care     Nasal stuffness or unusually molit i     Nasal stuffness or unusually molit i       PICC Care     Provide Care     Point Care     Nasal stuffness or unusually molit i       Control Venus Access Device Ste Care     Cost     Diate Withdrawal Assessment is mooth       Chickal Cyclete Withdrawal Assessment - CIWA     Control Venus Access Device Ste Care     Diate Withdrawal Scale Score       Chickal Cyclete Withdrawal Scale     Care in the Modub CAM)     Bid Confusion Meassessment Attribute Antipication       Podater Care     Podater Care     Takessments       Bid Confusion Researcet MethodbCAM)     Bid Confusion Researcet MethodbCAM)       Bid Confusion Researcet MethodbCAM)     Bid Confusion Researcet MethodbCAM)                                                                                                    | Pupil Size - (OWS)<br>Bone or Joint Aches<br>Runny Nose or Tearing<br>Gi Upset<br>Tremor-Observation of Hands<br>Yawring<br>Anxiety or Irritability<br>Gooseflesh Skin<br>O polate Withdrawal Scale Score                                                                                                    | Pupils moderately dilated<br>Mild diffuse disconfort<br>Nasal stuffiness or unusually moist<br>Nausea or loose stool<br>Tremor can be felt, but not observe<br>Yawning once or twice during asse<br>Patient obviously irritable anxious                                                                                                    |
| Bone or Joint Actes     Milid diffuse disconfort       Bone or Joint Actes     Milid diffuse disconfort       Bone or Joint Actes     Milid diffuse disconfort       Bone or Joint Actes     Nasat Sufficients or Local       Muccubastelial     - Double       Muccubastelial     - Double       Trompile     - Double       Drain/Tube Care     - Winning       Mulcio Care     - Aniety or Installity       Militor Care     - Doiste Withdrawal Scale Score       Militor Care     - Doiste Withdrawal Scale Score       Actival Line Care     - Doiste Withdrawal Scale Score       Militor Care     - Doiste Withdrawal Scale Score       Pediatic Assessments     - Doiste Withdrawal Scale Score       Bert Confusion Assessments     - Doiste Withdrawal Scale Score       Bert Confusion Assessments     - Doiste Withdrawal Scale Score       Bert Confusion Assessments     - Doiste Withdrawal Scale Score                                                                                                    | Bone or Joint Aches<br>Runny Nose or Tearing<br>GI Upset<br>Tremor-Observation of Hands<br>Yawning<br>Anxiety or Irritability<br>Gooseflesh Skin<br>Opiate Withdrawal Scale Score                                                                                                    | Mild diffuse disconfort<br>Nasal stuffiness or unusually moist<br>Nausea or loose stool<br>Tremor can be felt, but not observe<br>Yawning once or twice during asse<br>Patient obviously irritable anxious                                                                                                    |
| Obj Transmitt     Runny Nose or Texing     Nasal stuffiness or nusually molt i       MuccubeRelation     Gi Upset     Nature Social Stuffiness or nusually molt i       MuccubeRelation     Gi Upset     Nature Social Stuffiness or nusually molt i       PICC Care     Temor Cab Relit, But not Social Stuffiness or nusually molt i       PICC Care     Temor Cab Relit, But not Social Stuffiness or nusually molt i       Cortral Venous Access Device Ste Care     Temor Cab Relit, But not Social Stuffiness or nusually molt i       Cortral Venous Access Device Ste Care     Gooseffeith Skin       Chroal Optate Withdrawal Assessment - CIWA     Chroal Optate Withdrawal Scale Score     12       Chroal Optate Withdrawal Scale     Podiate Assessment MethodbCAM)     But Gorfusion Assessment MethodbCAM)       Big Confusion Researedt MethodbCAM)     Event     For Social Scale                                                                                                    | Runny Nose or Tearing<br>Gi Upset<br>Tremor-Observation of Hands<br>Yawning<br>Anxiety or Irritability<br>Gooseflesh Skin<br>Opjate Withdrawal Scale Score                                                                                                    | Nasal stuffiness or unusually moist<br>Nausea or loose stool<br>Tremor can be feit, but not observe<br>Yawning once or twice during asse<br>Patient obviously irritable anxious                                                                                                    |
| Cit / Paragetime     Gi Upset     Nauses or loose stool       Mitigureneratry     Tremor-Observation of Hands     Tremor-Observation of Hands       Diraw/Tube Care     Tremor-Observation of Hands     Tremor-Observation of Hands       PICC Care     Particular Obviously unreable     Patternor Direction       Contral Venous Access Device Ste Care     Patternor     Patternor       CVAD Lumens     Liun is smooth     Concel       Actorial Windrawal Scale Score     1/2       Cincol Opiate Withdrawal Scale Score     1/2       Cincol Opiate Withdrawal Scale Score     1/2       Cincol Opiate Withdrawal Scale Score     1/2       Cincol Opiate Withdrawal Scale Score     1/2       Cincol Opiate Withdrawal Scale Score     1/2                                                                                                    | Gi Upset<br>Tremor-Observation of Hands<br>Yawning<br>Anxiety or Irritability<br>Gooseflesh Skin<br>Opiate Withdrawal Scale Score                                                                                                    | Nausea or loose stool<br>Tremor can be felt, but not observe<br>Yawning once or twice during asse<br>Patient obviously irritable anxious                                                                                                    |
| Indecudence     Termor-Observation of Hands     Termor-Cab ter fet, but not observed       Draw/Tube Care     Termor-Cab ter fet, but not observed     Termor-Cab ter fet, but not observed       PICC Care     Termor-Cab ter fet, but not observed     Termor-Cab ter fet, but not observed       PICC Care     Termor-Cab ter fet, but not observed     Termor-Cab ter fet, but not observed       Contral Venous Access Device Ste Care     Termor-Cab ter fet, but not observed     Termor-Cab termor       Contral Venous Access Device Ste Care     Termor-Cab termor     Termor-Cab termor       Midine Care     Concal Optiate Withdrawal Scale Score     Termor-Cab termor       Middine Care     Concal Optiate Withdrawal Scale Score     Termor-Cab termor       Pediate: A termor     Scale     Termor-Cab termor       Pediate: A termor     Scale     Termor-Cab termor       Pod Termor     Scale     Termor-Cab termor       POC Termor     Termor     Termor     Termor       PoC Termor     Termor     Termor     Termor       Pod Termor     Termor     Termor     Termor       POC Termor     Termor     Termor     Termor                                                                                                    | Tremor-Observation of Hands<br>Yawning<br>Anxiety or Irritability<br>Gooseflesh Skin<br>Opiate Withdrawal Scale Score                                                                                                    | Tremor can be felt, but not observe<br>Yawning once or twice during asse<br>Patient obviously irritable anxious                                                                                                    |
| IntegLinentary     Yawning     Yawning once or twice during assess       Damin Unde Care     Anticty or Irritability     Patient objecusty urritable anxiout       Crivial Unerens     Euro Is smooth       Actoral Windowal Scale     Core       Intrassecous Care     It       Chinad Optiate Withdrawal Scale Score     It       Pediate Konstanne     Euro Is smooth       Podiate Withdrawal Scale Score     It       Pediate Konstanne     Euro Is State       Podiate Konstanne     Euro Is State       Podiate Konstanne     Euro Is State       Podiate Konstanne     Euro Is State       Podiate Konstanne     Euro Is State       Podiate Konstanne     Euro Is State       Podiate Konstanne     Euro Is State       Podiate Euro     Euro Is State       Education Receasement     Euro Is State       Education Receasement Method(bCAM)     Euro       POC Tealen     Euro                                                                                                    | Yawning<br>Anxiety or Irritability<br>Gooseflesh Skin<br>Opiate Withdrawal Scale Score                                                                                                    | Yawning once or twice during asse<br>Patient obviously irritable anxious                                                                                                    |
| Dick Case     Anxiety or intrability     Patient obviously initiability       Contral Venous Access Device Ste Care     Gooserteins Skin     Built is imodified anviously initiability       CAVAD Lumens     Chick Contral Care     Built is imodified anviously initiability       Midline Care     Chick Contral Care     Built is imodified anviously initiability       Midline Care     Chick Contral Care     Built is imodified anviously initiability       Chick Contral Accessment - CIWA     Chick Contral Care     Built is imodified anviously initiability       Pediatic Assessment - State     Scale     Scale     Built is imodified anviously initiability       Bedraft Assessment - State     Scale     Scale     Built is imodified anviously initiability       Podiatic Assessment - State     Scale     Scale     Scale       Bedraft Confusion Assessment Methodb/CAM)     Built Confusion Assessment Methodb/CAM)     Built Confusion Assessment Methodb/CAM)       POC Testion version     Built Confusion Assessment Methodb/CAM)     Built Confusion Assessment Methodb/CAM)                                                                                                    | Anxiety or Irritability<br>Gooseflesh Skin<br>Opiate Withdrawal Scale Score                                                                                                    | Patient obviously irritable anxious                                                                                                    |
| Cartral Vencue Access Device Ste Care CVAD Lunerers Actorial Vencue Access Device Ste Care CVAD Lunerers Actorial Vencers Intraosaecous Care Accord Vencue Accessments Cencual Opate Vencers Hordson Care Pediatic Accessments Care Concual Opate Vencers Care Concual Opate Vencers Care Concual Opate Vencers Care Concual Opate Vencers Care Concual Opate Vencers Care Concual Opate Vencers Care Concurrence Concurrence                                                                                                    | Gooseflesh Skin<br>Opiate Withdrawal Scale Score                                                                                                    |                                                                                                    |
| CVAD Luneeux     CVAD Luneeux     12       Atreal Lune Care     Inter Care     12       Midine Care     Midine Care     12       Hritorsscous Care     Activity Inter Care     12       Activity Inter Care     Midine Care     12       Activity Inter Care     Midine Care     12       Activity Inter Care     Midine Care     12       Pediatric Assessment - CWA     12       Beford Filmation     12       Pediatric Assessment Method/bCAM)     12       POC Treation Assessment Method/bCAM     12                                                                                                    | Opiate Withdrawal Scale Score                                                                                                    | Skin is smooth                                                                                                    |
| Arterial Line Care<br>Midine Care<br>Introsesous Care<br>Acohol WindrawA Assessment - CIWA<br>Chricol Opate WithArawa I Scale<br>Restrait I formation<br>Hypodemochysis Care<br>Pediatic Assessments<br>Big Confusion Assessment Method(bCAM)<br>Big Confusion Assessment Method(bCAM)<br>Big Confusion Assessment Method(bCAM)                                                                                                    |                                                                                                    | 12                                                                                                    |
| Melline Care<br>Hrossenson Care<br>Acorbi Withdrawal Assessment - CIWA<br>Officer Orginal Withdrawal Scale<br>Restrant Information<br>Repaired Withdrawal Scale<br>Repaired Withdrawal Scale<br>Repai                                                                                                    |                                                                                                    |                                                                                                    |
| Intrassence Care Acoho Withdrawal Assessment - CIWA Cinical Opate Withdrawal Scale Restrant Information Hypodemochysis Care Pediatric Assessments Bit Confusion Assessment Methodb/CAM) Bit Confusion Assessment Methodb/CAM) EOC Treate Need                                                                                                    |                                                                                                    |                                                                                                    |
| Nochd Withdrawal Assessment - CIWA<br>Gried Guide Withdrawal Scales<br>Restarek Erformston<br>Hypodemockie Care<br>Pediatric Assessments<br>Brief Confusion Assessment Method(bCAM)<br>Education Received<br>POCT cetan                                                                                                    |                                                                                                    |                                                                                                    |
| Christi Cyster WHotewal Scale Restart Hofemation Hypodemicchysis Care Prediatic Assessments Bid Confluion Assessments Bid Confluion Assessment MethodbCAM) EOC Testin Aved EOC Testin Aved EOC                                                                                                    |                                                                                                    |                                                                                                    |
| Restrant Information Hypodemockyle Care Pediatric Assessments Brief Confusion Assessment Method(bCAM) Education Received POC Testin                                                                                                    |                                                                                                    |                                                                                                    |
| Hypodemoclysis Care<br>Pediatric Assessments<br>Brief Confusion Assessment Method(bCAM)<br>Education Received<br>POC Testina                                                                                                    |                                                                                                    |                                                                                                    |
| Pediatric Assessments<br>Brief Control Assessment Method(bCAM)<br>Education Received<br>POC Toteline                                                                                                    |                                                                                                    |                                                                                                    |
| Brief Confusion Assessment Method/bCAM)<br>Education Received<br>POC Testina                                                                                                    |                                                                                                    |                                                                                                    |
| Education Received POC Testina                                                                                                    |                                                                                                    |                                                                                                    |
| POC Testing                                                                                                    |                                                                                                    |                                                                                                    |
|                                                                                                    |                                                                                                    |                                                                                                    |
|                                                                                                    |                                                                                                    |                                                                                                    |

# **Pharmacy Update:**

**Multi-Ingredient Orders and Labels:** Currently, if more than one product is required to provide the ordered dose of a medication, there is a separate order entered for each product.

The order below required two different strengths of pregabalin to make the total dose of 125 mg.

Pharmacy would split this into TWO SEPARATE ORDERS. These tasks would be charted separately.

|                                                                                                    |                                     | P Charting for: ZZ TEST, PATIENT TWELVE X                                                                                                    |
|----------------------------------------------------------------------------------------------------|-------------------------------------|----------------------------------------------------------------------------------------------------|
| Scheduled                                                                                            |                                     | $\checkmark \otimes$                                                                                                    |
| ஸ்<br>pregabalin (Lyrica)                                                                            | <b>75 mg</b><br>Not given within 31 | Ød'<br>pregabalin (Lyrica)<br>15 mg, Oral, Cap, Start: 2021-Apr-27 21:00<br>May need multiple strengths to achieve total dose     Image: Charting for: ZZ TEST, PATIENT TWELVE                                                                                                    |
| 75 mg, Oral, Cap, BID, Start: 2021-Apr-27 21:00<br>May need multiple strengths to achieve total dose | days.                               | *Performed date / time : 2021-Apri-27 V 1023 V<br>*Performed bx: Could Left & Bharmanist                                                                                                    |
| pregabalin                                                                                           |                                     | Winn, Perix, Pharmacist         Sofi Big, Oral, Cap, Statt. 2021-Apr-27 21:00           Winn, Perix, Pharmacist         Sofi Big, Oral, Cap, Statt. 2021-Apr-27 21:00           May need multiple strengths to achieve total dose         May need multiple strengths to achieve total dose                                                                                                    |
| Primary Pain Intensity                                                                               |                                     |                                                                                                    |
| භ්<br>pregabalin (Lyrica)                                                                            | <b>50 mg</b><br>Not given within 31 | Primary Pain Intensity:     Trend       "Performed date / time:     2021-Apr-27       "Performed by:     Smith, Jeff R, Pharmacist                                                                                                    |
| 50 mg, Oral, Cap, BID, Start: 2021-Apr-27 21:00                                                      | days.                               | *pregabaline         75         mg         Volume:         0         ml         Witnessed by:         Image: Control of the second second se                                               |
| May need multiple strengths to achieve total dose                                                    |                                     | Diluent: <a href="https://www.energy.com/communication-communication-commu</td>                                                                                                    |
| pregabalin                                                                                           |                                     | *Route: Oral V Ste:                                                                                                    |
| Primary Pain Intensity                                                                               |                                     | Total Volume: 0 Infused Over: 0 v Volume: 0 ml                                                                                                    |
|                                                                                                    |                                     | 1000 1000ml:       1000 1201-Apr-27 2021-Apr-27 2021-Apr-27 20 |

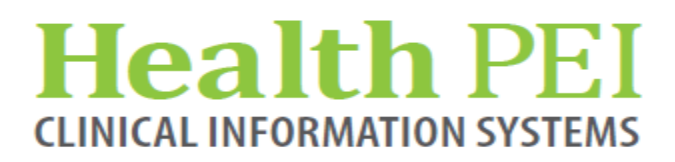

# Pharmacy Update: (continued)

Starting 24-May 2021, pharmacy has the ability to assign multiple strengths of a product **with the same dosage form** to ONE order.

Nursing staff may be supplied with multiple strengths of the product, but will have one task (the total dose) to chart on.

| ZZTEST, PATIENT BEDTWEP                                                                 |                                             |                                  |                                                                                                    | OTHER WARDER FOR                                |                                                                                                    |
|-----------------------------------------------------------------------------------------|---------------------------------------------|----------------------------------|----------------------------------------------------------------------------------------------------|-------------------------------------------------|----------------------------------------------------------------------------------------------------|
| ZZTEST, PATIENT BEDTWEN<br>Inpatient [2019-Jun-06 14:38:00 -<br>Violent/Aggressive: Yes | NTY<br><no -="" date="" discharge="">]</no> |                                  |                                                                                                    | Age:19 years<br>DOB:1999-Nov-23                 |                                                                                                    |
| Menu 🖁                                                                                  | < > - 🔒 MAR S                               | ummary                           |                                                                                                    |                                                 |                                                                                                    |
| Handoff                                                                                 |                                             |                                  |                                                                                                    |                                                 |                                                                                                    |
| Discharge Summary                                                                       |                                             |                                  |                                                                                                    | I state and the second                          |                                                                                                    |
| Patient Summary                                                                         | Time View                                   | 2019-Aug-15 20<br>0700 - 0659 07 | 19-Aug-14 2019-Aug-13                                                                                                    | 2019-Aug-12<br>0700 - 0659                      |                                                                                                    |
| Orders 🕂 Add                                                                            | Scheduled                                   | 0700 0033 07                     | 00 0005 0700 0005                                                                                                    | 0/00 0000                                       |                                                                                                    |
| Transfusion Summary Report                                                              | 66°                                         | 0000                             | @2100                                                                                                    |                                                 |                                                                                                    |
| Overview                                                                                | pregabalin<br>125 mg. Oral. Cap. BID.       | @0300                            | @2100                                                                                                    |                                                 |                                                                                                    |
| Results Review                                                                          | Start: 2019-Aug-14                          | @2100                            |                                                                                                    |                                                 |                                                                                                    |
| Problems and Diagnoses                                                                  | 21,00                                       |                                  |                                                                                                    |                                                 |                                                                                                    |
| Assessments                                                                             |                                             |                                  | Charting for: 2                                                                                                    | Z TEST, PHARMACY INTER                          | ACTION TESTING X                                                                                                    |
| Documents                                                                               |                                             |                                  | × 0                                                                                                    |                                                 |                                                                                                    |
| Form Browser                                                                            |                                             |                                  | 60                                                                                                    |                                                 |                                                                                                    |
| MAR                                                                                     |                                             |                                  | pregabalin (Ly<br>125 mg, Oral, Cap                                                                                                    | <b>rica)</b><br>9, Daily, Start: 2021-Apr-23 09 | :00                                                                                                    |
| MAR Summary                                                                             |                                             |                                  |                                                                                                    |                                                 |                                                                                                    |
| Med List 🕂 Add                                                                          |                                             |                                  | *Performed date                                                                                                    | e / time : 2021-Apr-22                          | ▲ ✓ 1032 ▲                                                                                                    |
| Allergies 🕂 Add                                                                         |                                             |                                  | *Perfor                                                                                                    | med by : Smith, Jeff R, Pha                     | armacist                                                                                                    |
| Task List                                                                               |                                             |                                  | Witne                                                                                                    | ssed by :                                       | Q                                                                                                    |
| Reference Text Browser                                                                  |                                             |                                  | Primary Pain In                                                                                                    | tensity:                                        | Irend                                                                                                    |
|                                                                                         |                                             |                                  | *pregabalin: 1<br>Diluent : <pre> <non< th=""><th>25 mg ~<br/>e&gt; ~ )</th><th><pre>volume: 0 ml ml volume: volume:</pre></th></non<></pre> | 25 mg ~<br>e> ~ )                               | <pre>volume: 0 ml ml volume: volume:</pre> |
|                                                                                         |                                             |                                  | Total Volume :<br>↓ 2021-Apr-22<br>↓<br>Not Given<br>Reason :<br>Comment                                                                                                    | 0 Infused Over                                  | : 0<br>2 2021-Apr-22 2021-Apr-22 2021-Apr-22 1400 ↓                                                                                                    |

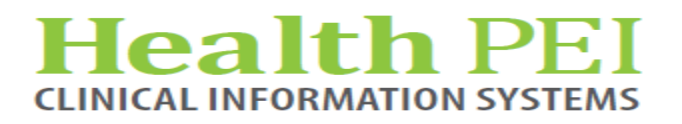

# **Pharmacy Update: (continued)**

To verify which products are intended to be used to make up the total dose:

Right click on the med order and select "order information". Under the "Pharmacy" tab and "Dispense Info" view the products that were dispensed to provide the total dose.

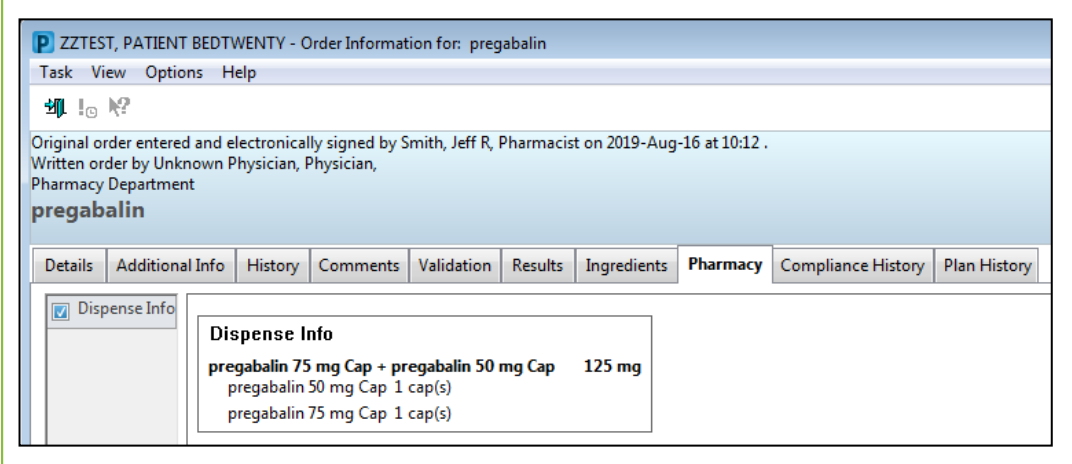

These amounts represent what was dispensed – not necessarily the amount to administer. In the example below, only HALF of the 50 mg prednisone tablet is to be administered (0.5x50 mg) + (4x5mg) = 45 mg.

| etails | Additional Int | History                                               | Comments                                                           | Validation                            | Results | Ingredients | Pharmacy | Compliance History | Plan History |
|--------|----------------|-------------------------------------------------------|--------------------------------------------------------------------|---------------------------------------|---------|-------------|----------|--------------------|--------------|
|        |                | )ispense  <br>rednisone 5<br>prednisone<br>prednisone | <b>nfo</b><br><b>0 mg Tab + p</b><br>25 mg Tab 4 t<br>250 mg Tab 1 | <b>rednisone 5</b><br>ab(s)<br>tab(s) | mg Tab  | 45 mg       |          |                    |              |

**Note:** There may be some occasions where it is beneficial for the pharmacist to split a medication order into two separate orders as has been done historically. Pharmacy may be contacted if there is any confusion.

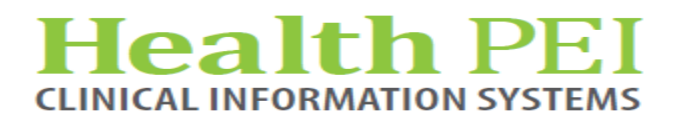

## **Pharmacy Update: (continued)**

#### Pass med process for multi-ingredient orders

Nursing may notice orders with a PASS frequency (behaves like an unscheduled frequency) on the MAR. This is part of a procedure that pharmacy must undertake to complete the pass med process for multi-ingredient orders and does not affect the original med orders. Once the pass med is dispensed by pharmacy, the orders with a "PASS" frequency are discontinued and fall to the discontinued med section.

IF you notice these orders are ACTIVE in the unscheduled section of the MAR please DO NOT CHART/ACTION on these orders. They will be discontinued within a few minutes. Please contact pharmacy if you notice that these orders remain active after a period of time

| Time View                       | Medications                                                                      |
|---------------------------------|----------------------------------------------------------------------------------|
| 🔽 Scheduled                     | Discontinued Unscheduled                                                         |
| Unscheduled                     | 60 <sup>4</sup>                                                                  |
| PRN                             | 50 mg, Oral, Cap, PASS, Start: 2021-Apr-27 15:05                                 |
| Continuous Infusions            | pregabalin                                                                       |
| 🗹 Future                        | Primary Pain Intensity                                                           |
| Discontinued Scheduled          | 66°                                                                              |
| 👿 Discontinued Unscheduled      | pregabalin (Lyrica)                                                              |
| Discontinued PRN                | 75 mg, Oral, Cap, PASS, Start: 2021-Apr-27 15:06<br>For PASS MED Dispensing Only |
| 👿 Discontinued Continuous Infus | pregabalin                                                                       |
|                                 | Primary Pain Intensity                                                           |

#### For facilities using a cMAR

The cMAR will display the TOTAL DOSE ONLY. In this example, the unit would be sent ondansetron ODT 4 mg tab + ondansetron ODT 8 mg tab to make the total dose=12 mg

| ondansetron                                                 | 09:00 |
|-------------------------------------------------------------|-------|
| (Zofran ODT)                                                | 21:00 |
| 12 mg Oral Tab RD, 2 times a day                            |       |
| Start: Stop:                                                |       |
| **Do not open blister until ready to administer. Do not     |       |
| crush, chew or break tablets. The tablets disintegrate in   |       |
| the mouth within seconds and can be swallowed with or       |       |
| without water.** **Do not open blister until ready to       |       |
| administer. Do not crush, chew or break tablets. The        |       |
| tablets disintegrate in the mouth within seconds and can be |       |
| swallowed with or without water.**                          |       |
|                                                             |       |